## AKADEMİK TEŞVİK BAŞVURU KILAVUZU

Başvurunuzdan önce 01.01.2024 itibaren Yöksis tarafında veri güncelleme işlemi yapılmış olması gerekmektedir.

https://akademiktesvik.selcuk.edu.tr/ bu adresten giriş yaptıktan sonra

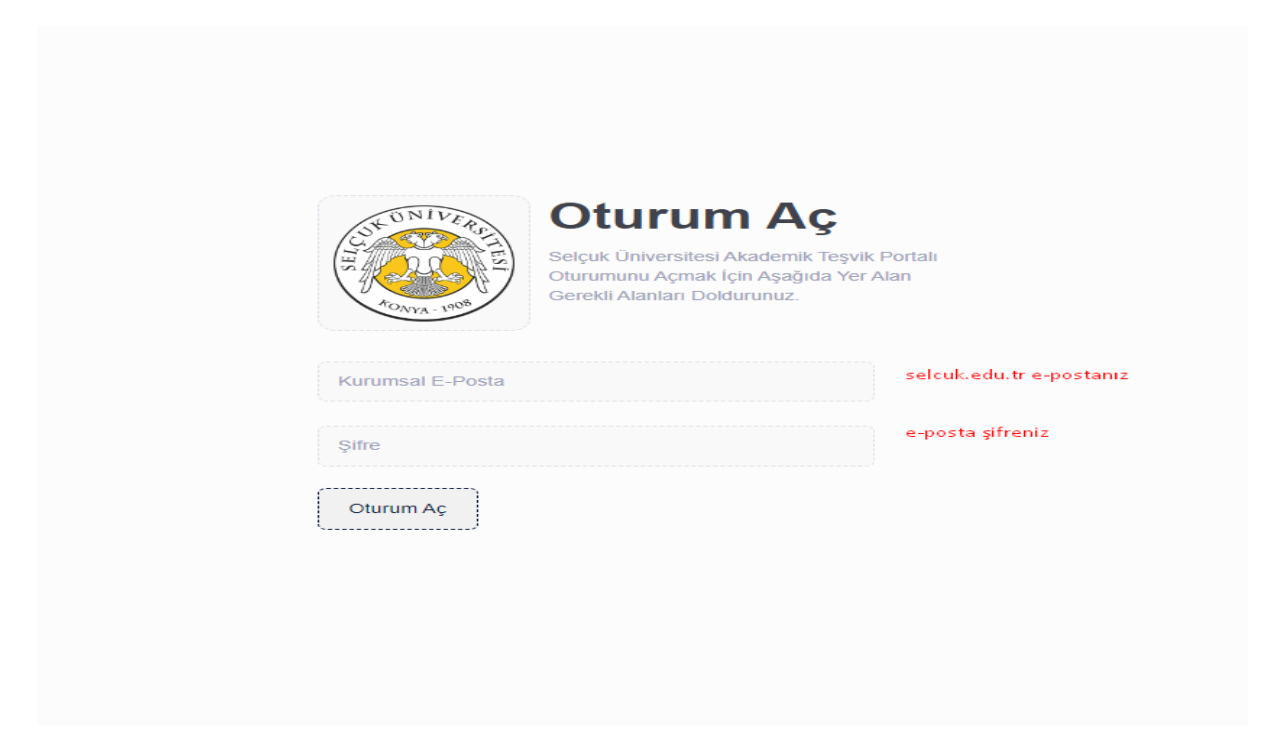

Giriş yaptıktan sonra aşağıdaki ekran karşılayacaktır. Buradan <u>Başvuru Yap</u> butonuna tıklayınız. Yöksis bilgilerinizi hala göremiyorsanız aşağıda yer alan <u>Yöksis Bilgilerini</u> <u>Güncelle</u> butonuna tıklayınız.

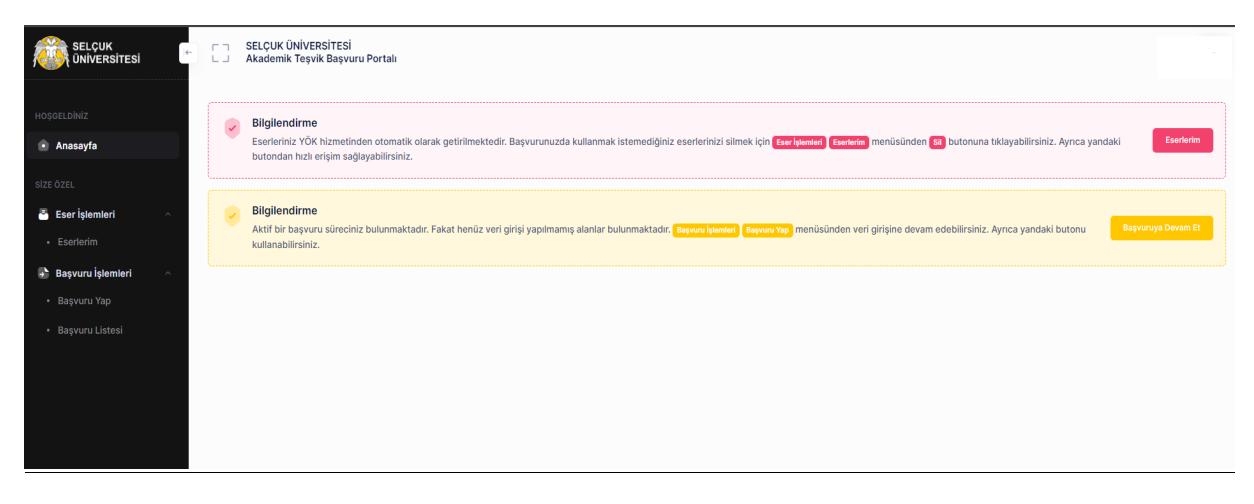

Verileriniz eser türlerinize göre aşağıdaki gibi bir ekran gösterilecektir. Burada sadece yayın örneği için resim eklenmiştir. <u>Eser No, Yayın Adı ve Puan</u> alan bilgileri Yöksis ten alınarak ilgili alanlar dolu gelecektir.

|             | 1 Yayın Tamanlavmadı<br>Makaleler, Editörlük vb. |                    |                    |      |      |
|-------------|--------------------------------------------------|--------------------|--------------------|------|------|
| Eser No Yay | ın Adı                                           |                    | Yayın Türleri      |      | Puan |
|             |                                                  | Yayın Türü Seçiniz | ~                  |      |      |
| Dosya Ekle  |                                                  |                    |                    |      |      |
| Eser No     | Yayın Adı                                        | Yayın Türleri      |                    | Puan |      |
|             |                                                  | Yayın Türü Seçiniz | ~                  |      |      |
| Dosya Ekle  |                                                  |                    |                    |      |      |
| Eser No Ya  | Eser No Yayın Adı                                |                    | Yayın Türleri      |      | Puan |
|             |                                                  |                    | Yayın Türü Seçiniz | ~    |      |
| Dosya Ekle  |                                                  |                    |                    |      |      |

Burada yer alan her bir eseriniz için <u>Dosya Yükle</u> butonuna tıklayarak ilgili kanıtlarınızı sisteme yükleyebilir ve sistemden kaldırabilirsiniz. Yayın Türleri kısmından <u>yayın türünü</u> seçmeniz gerekmektedir.

Başvurunuzu tamamladıktan sonra aşağıdaki gibi bir ekran sizi karşılayacaktır.

| SELÇUK<br>ÜNİVERSİTESİ                                                                                                    | [] | Selçuk Üniver                                                                                                    |
|----------------------------------------------------------------------------------------------------|----|----------------------------------------------------------------------------------------------------|
| HOŞGELDİNİZ                                                                                                    | •  | Bigliendirme<br>Eserleriniz YOK hizmetinden otomatik olarak getirilmektedir. Başvurunuzda kullanmak istemediğiniz eserlerinizi silmek için Eserletinizi menüsünden 💶 butonuna tiklayabilirsiniz. Aynca yandaki Eserletini<br>butondan hızlı erişim sağlayabilirsiniz.   |
| Sze özel  Sze özel  Sze ö |    | Bigilendirme<br>Başvurunuz alınmıştır. Başvuru durumunuzu (Başvuru kener) (Başvuru Listes) menüsünden görüntüleyebilirsiniz. Ayrıca yandaki butondan başvuru durumunuza erişebilirsiniz.                                                                                |
| <ul> <li>Başvuru İşlemleri ^</li> <li>Başvuru Yap</li> <li>Başvuru Listesi</li> </ul>                                                                                                    |    | Bilgilendirme<br>Başvurunuz alınmıştır. Başvurunuzu güncellemek için təşvuru jətenləri) təşvuru Lateni menüsünden təşveriye Göncələr butonuna tıklayabilirsiniz. Ayrıca yandaki butondan hızlı erişim sağlayabilirsiniz.                                                |
|                                                                                                    | •  | Bilgilendirme<br>Başvurunuz alınmıştır. Başvurunuzun raporunu oluşturmak içini taşvavı işlemleri i taşvavı tatesi menüsünden Repor Okuştur<br>Başvurunuz alınmıştır. Başvurunuzun raporunu oluşturmak içini taşvavı işlemleri i taşvavı tatesi menüsünden Repor Okuştur |
|                                                                                                    |    |                                                                                                    |

## ÇOK ÖNEMLİ!!!!

*Yöksisteki eseriniz ile portal üzerindeki eserinizin bigileri uyuşmaz* ise portaldaki *Eserlerim menüsündeki* eserinizi silme işlemini yaptıktan sonra Yöksis verilerinizi tekrardan güncelleme yapmanız gerekmektedir. İlgili *eseri silmeden önce Başvuru Yap* menüsünden eser hangi kategoride ise onu bulup dosya eklerini ve yayın türünü kaldırmanız gerekmektedir.

Daha sonra Yöksis Bilgilerini Güncelle butonuna tıklamanız gerekmektedir.

Başvurunuzun durumunu <u>Başvuru Listesi</u> Butonuna tıklayarak aşağıda resimde yer alan şekilde görebilirsiniz.

| SELÇUK<br>ÜNİVERSİTESİ                                  | Selçuk Ünive                                                                                 |                                           |                   |             |               |                    |          |         |
|---------------------------------------------------------|----------------------------------------------------------------------------------------------|-------------------------------------------|-------------------|-------------|---------------|--------------------|----------|---------|
| HOŞGELDİNİZ                                             | Başvurularım                                                                                 |                                           |                   |             |               |                    |          |         |
| Anasayfa                                                | BAŞVURULAN İLAN A                                                                            | BAŞVURU TARİHİ                            | TAMAMLANMA DURUMU | ONAY DURUMU | İŞLEMLER      |                    |          |         |
| SİZE ÖZEL                                               | 2024 Yılı Akademik Teşvik Başvurusu                                                          | 16 Ocak 2024, Salı                        | Tamamlandı        | Beklemede   | Rapor Oluştur | Başvuruyu Güncelle |          |         |
| <ul> <li>Eser İşlemleri ^</li> <li>Eserlerim</li> </ul> | Sayfada 10 🗸 kayıt göster 1 kayıttan 1 - 1 arasındaki kay<br>arasındaki kayıtlar gösteriliye | yıtlar gösteriliyor1 kayıttan 1 - 1<br>or |                   |             |               |                    | Önceki 🚺 | Sonraki |
| 🖶 Başvuru İşlemleri 🔗                                   |                                                                                              |                                           |                   |             |               |                    |          |         |
| Başvuru Yap     Başvuru Listesi                         |                                                                                              |                                           |                   |             |               |                    |          |         |
|                                                         |                                                                                              |                                           |                   |             |               |                    |          |         |
|                                                         |                                                                                              |                                           |                   |             |               |                    |          |         |
|                                                         |                                                                                              |                                           |                   |             |               |                    |          |         |

**NOT: Onay Durumu <u>Beklemede</u>** yazan kısım Bölüm Komisyon onayına başvurunuzun iletildiği anlamına gelmektedir.

**NOT:** Yöksis web servisinden verilerinizi çekme işleminde gecikmeler yaşanabilmektedir. Gün içerisinde tekrar deneyiniz.